# 使用UCS C系列伺服器上的Intel X710T2LG介面 卡配置iSCSI啟動

### 目錄

#### <u>簡介</u>

<u>必要條件</u> <u>採用元件</u>

# 簡介

本文檔介紹如何使用英特爾<sup>®</sup> X710T2LG 2x10 GbE RJ45 OCP 3.0 NIC介面卡和UCS C225 M6伺 服器配置從iSCSI引導。

#### 必要條件

思科建議您瞭解以下主題:

- 已配置Cisco Integrated Management Controller(CIMC<sup>®</sup>)IP地址。
- 有關Internet小型計算機系統介面(iSCSI)配置的基本知識。
- 從網路介面卡到交換機的物理連線。
- 儲存配置引數:
  - LUN ID
  - 。連接埠
  - ◎ 啟動器IQN
  - ◎ 目標IQ
  - ◎ 啟動器IP地址
  - ◎ 目標 IP 位址
  - CHAP身份驗證資訊(如果需要)

### 採用元件

本文中的資訊係根據以下軟體和硬體版本:

- 英特爾<sup>®</sup> X710T2LG 2x10 GbE RJ45 OCP 3.0 NIC介面卡
- Cisco<sup>®</sup> UCS C225 M6伺服器
- 已啟用<sup>iSCSI服務的</sup>Microsoft<sup>®</sup> Windows<sup>®</sup> Server 2022。
- Cisco<sup>®</sup> Catalyst 3560交換器

本文中的資訊是根據特定實驗室環境內的裝置所建立。文中使用到的所有裝置皆從已清除(預設))的組態來啟動。如果您的網路運作中,請確保您瞭解任何指令可能造成的影響。

## 背景資訊

以前,需要執行英特爾®以太<sup>網</sup>iSCSI引導快閃記憶體實用程式來配置iSCSI設定。現在,新的英特爾<sup>®</sup>介面卡可直接在伺服器BIOS上提供iSCSI配置選項。

## 設定步驟

步驟1. 開啟電源或重新啟動伺服器。在啟動過程中,按F2訪問伺服器BIOS。

| cisco                                                                                                    |
|----------------------------------------------------------------------------------------------------|
| Copyright (c) 2024 Cisco Systems, Inc.                                                                                                    |
| Press <f2> BIOS Setup: <f6> Boot Menu : <f7> Diagnostics<br/>Press <f8> CIMC Setup : <f12> Network Boot<br/>Bios Version : C225M6.4.3.4a.0.0426240823<br/>Platform ID : C225M6<br/>\ Loading EFI SAS Driver</f12></f8></f7></f6></f2> |
| Processor(s) AMD EPYC 7543 32–Core Processor<br>Total Memory  = 128 GB Effective Memory = 128 GB<br>Memory Operating Speed 3200 Mhz                                                                                                   |
| Cisco IMC IPv4 Address : 10.31.123.36<br>Cisco IMC MAC Address : 10:F9:20:D5:4F:94                                                                                                    |
| Entering BIOS Setup                                                                                                    |

步驟 2. 在伺服器BIOS中,選擇Network Stack Configuration選項:

| and the second second second second second second second second second second second second second second second                                                                                                    | Aptio Setup                                                                                                    | - AMI          |                                                                                                    |   |
|----------------------------------------------------------------------------------------------------|----------------------------------------------------------------------------------------------------|----------------|----------------------------------------------------------------------------------------------------|---|
| Main Advanced Chipse                                                                                                    | et Security Boo                                                                                                    | t Save & Exit  | Event Logs                                                                                                    | • |
| CPU Configuration<br>PCI Subsystem Settings<br>USB Configuration<br>Network Stack Configura<br>SATA Configuration<br>LOM and PCIE Slots Conf<br>AMD Mem Configuration S<br>Tis Auth Configuration<br>RAM Disk Configuration<br>SCSI Configuration<br>Cisco(R) Ethernet Netwo<br>3.0 - B4:96:91:B3:90:F0<br>Cisco(R) X710TLG GbE R3<br>B4:96:91:B3:90:FD<br>BROADCOM <cisco 12g="" sas<br="">4GB FBWC (16 Drives)&gt; 0<br/>07.26.01.00</cisco> | ation<br>Figuration<br>Status<br>Ork Adapter X710–<br>D<br>J45 PCIe NIC –<br>S RAID Controller<br>Configuration Uti | T2L OCP        | twork Stack Settings<br>: Select Screen<br>: Select Item<br>ter: Select<br>-: Change Opt.<br>: General Help<br>: Optimized Defaults<br>O: Save & Reset System<br>C: Exit<br>M: Scroll help UP/DOWN | n |
| Versio                                                                                                    | on 2.21.1280 Copy                                                                                                   | right (C) 2024 | AMI                                                                                                    |   |
|                                                                                                    |                                                                                                    |                | e                                                                                                    | B |

步驟3.選擇Enabled:

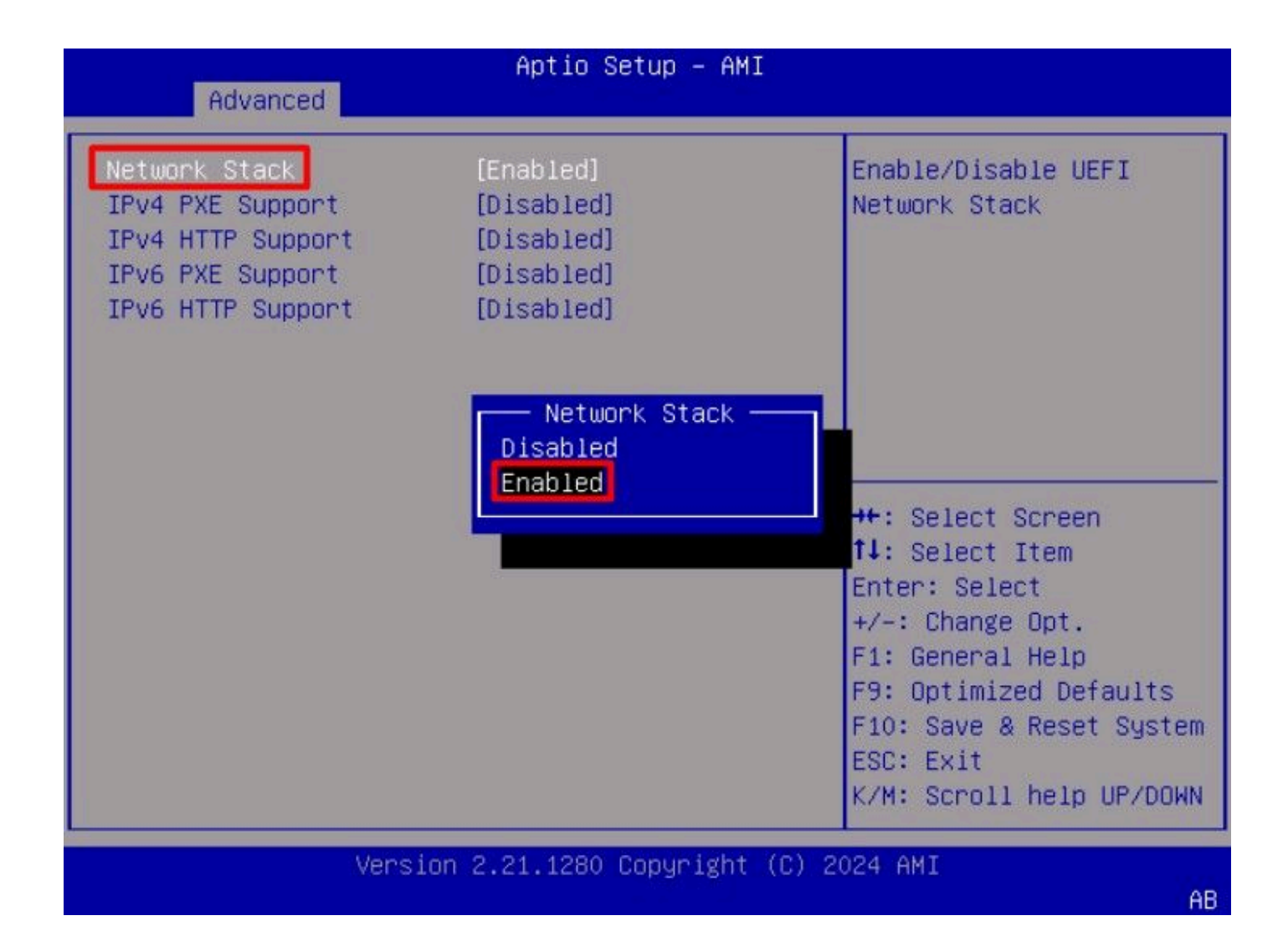

步驟4.啟用網路堆疊後,選擇要用於iSCSI引導的網路介面卡。

在本示例中,使用Cisco<sup>®</sup> X710T2LG 2x10 GbE RJ45適配器:

| Aptio Setup - AMI                                                                                                    |                                                                                                    |  |  |  |  |
|----------------------------------------------------------------------------------------------------|----------------------------------------------------------------------------------------------------|--|--|--|--|
| Main Advanced Chipset Security Boot Save & E                                                                                                    | xit Event Logs 🔹 🕨                                                                                                    |  |  |  |  |
| <ul> <li>CPU Configuration</li> <li>PCI Subsystem Settings</li> <li>USB Configuration</li> <li>Network Stack Configuration</li> <li>SATA Configuration</li> <li>LOM and PCIe Slots Configuration</li> </ul>                                                                                                    | Configure 10 Gigabit<br>Ethernet device<br>parameters.                                                                                                    |  |  |  |  |
| <ul> <li>AMD Mem Configuration Status</li> <li>T1s Auth Configuration</li> <li>RAM Disk Configuration</li> <li>iSCSI Configuration</li> <li>Cisco(R) Ethernet Network Adapter X710-T2L OCP<br/>3.0 - B4:96:91:B3:90:FC</li> <li>Cisco(R) X710TLG GbE RJ45 PCIe NIC -<br/>B4:96:91:B3:90:FD</li> <li>BROADCOM <cisco 12g="" controller="" raid="" sas="" with<br="">4GB FBWC (16 Drives)&gt; Configuration Utility -<br/>07.26.01.00</cisco></li> </ul> | <pre>→+: Select Screen  †↓: Select Item Enter: Select +/-: Change Opt. F1: General Help F9: Optimized Defaults F10: Save &amp; Reset System ESC: Exit K/M: Scroll help UP/DOWN</pre> |  |  |  |  |
| Version 2.21.1280 Copyright (C) 2                                                                                                    | 024 AMI                                                                                                    |  |  |  |  |

步驟5.在網路介面卡選項內,驗證鏈路狀態是已連線。

♦ 附註:請注意埠MAC地址,因為此地址對於標識很有用。

| Advanced                                                                | Aptio Setup – AMI                                                                                  |                                                                                                    |
|-------------------------------------------------------------------------|----------------------------------------------------------------------------------------------------|----------------------------------------------------------------------------------------------------|
| <ul> <li>Firmware Image Propert</li> <li>NIC Configuration</li> </ul>   | ies:                                                                                               | Click to configure the network device port.                                                                     |
| Blink LEDs                                                              | 0                                                                                                  |                                                                                                    |
| UEFI Driver<br>Adapter PBA<br>Device Name<br>Chip Type<br>PCI Device ID | Intel(R) 40GbE 4.8.08<br>M31142-001<br>Cisco(R) X710TLG GbE<br>RJ45 PCIe NIC<br>Intel X710<br>15FF | ++: Select Screen                                                                                               |
| PCI Address<br>Link Status                                              | 01:00:01<br>[Connected]                                                                            | T∔: Select Item<br>Enter: Select<br>+/-: Change Opt.                                                            |
| MAC Address<br>Virtual MAC Address                                      | B4:96:91:B3:90:FD<br>00:00:00:00:00:00                                                             | F1: General Help<br>F9: Optimized Defaults<br>F10: Save & Reset System<br>ESC: Exit<br>K/M: Scroll help UP/DOWN |
| Vers                                                                    | ion 2.21.1280 Copyright (C)                                                                        | 2024 AMI                                                                                                    |

步驟6.返回主選單,然後選擇iSCSI配置選項:

AB

| Aptio Setup – AMI                                                                                                    |                                                                                                    |
|----------------------------------------------------------------------------------------------------|----------------------------------------------------------------------------------------------------|
| Main Advanced Chipset Security Boot Save &                                                                                                    | & Exit Event Logs                                                                                                    |
| <ul> <li>CPU Configuration</li> <li>PCI Subsystem Settings</li> <li>USB Configuration</li> <li>Network Stack Configuration</li> <li>SATA Configuration</li> <li>LOM and PCIE Slots Configuration</li> <li>AMD Mem Configuration Status</li> <li>T1s Auth Configuration</li> </ul>                                                                                                | Configure the iSCSI parameters.                                                                                                    |
| <ul> <li>RAM Disk Configuration</li> <li>ISCSI Configuration</li> <li>Cisco(R) Ethernet Network Adapter X710-T2L OCP<br/>3.0 - B4:96:91:B3:90:FC</li> <li>Cisco(R) X710TLG GbE RJ45 PCIe NIC -<br/>B4:96:91:B3:90:FD</li> <li>BROADCOM <cisco 12g="" controller="" raid="" sas="" with<br="">4GB FBWC (16 Drives)&gt; Configuration Utility -<br/>07.26.01.00</cisco></li> </ul> | <pre>++: Select Screen<br/>f↓: Select Item<br/>Enter: Select<br/>+/-: Change Opt.<br/>F1: General Help<br/>F9: Optimized Defaults<br/>F10: Save &amp; Reset System<br/>ESC: Exit<br/>K/M: Scroll help UP/DOWN</pre> |
| Version 2.21.1280 Copyright (C)                                                                                                    | ) 2024 AMI                                                                                                    |

步驟7.選擇主機iSCSI配置選項:

AB

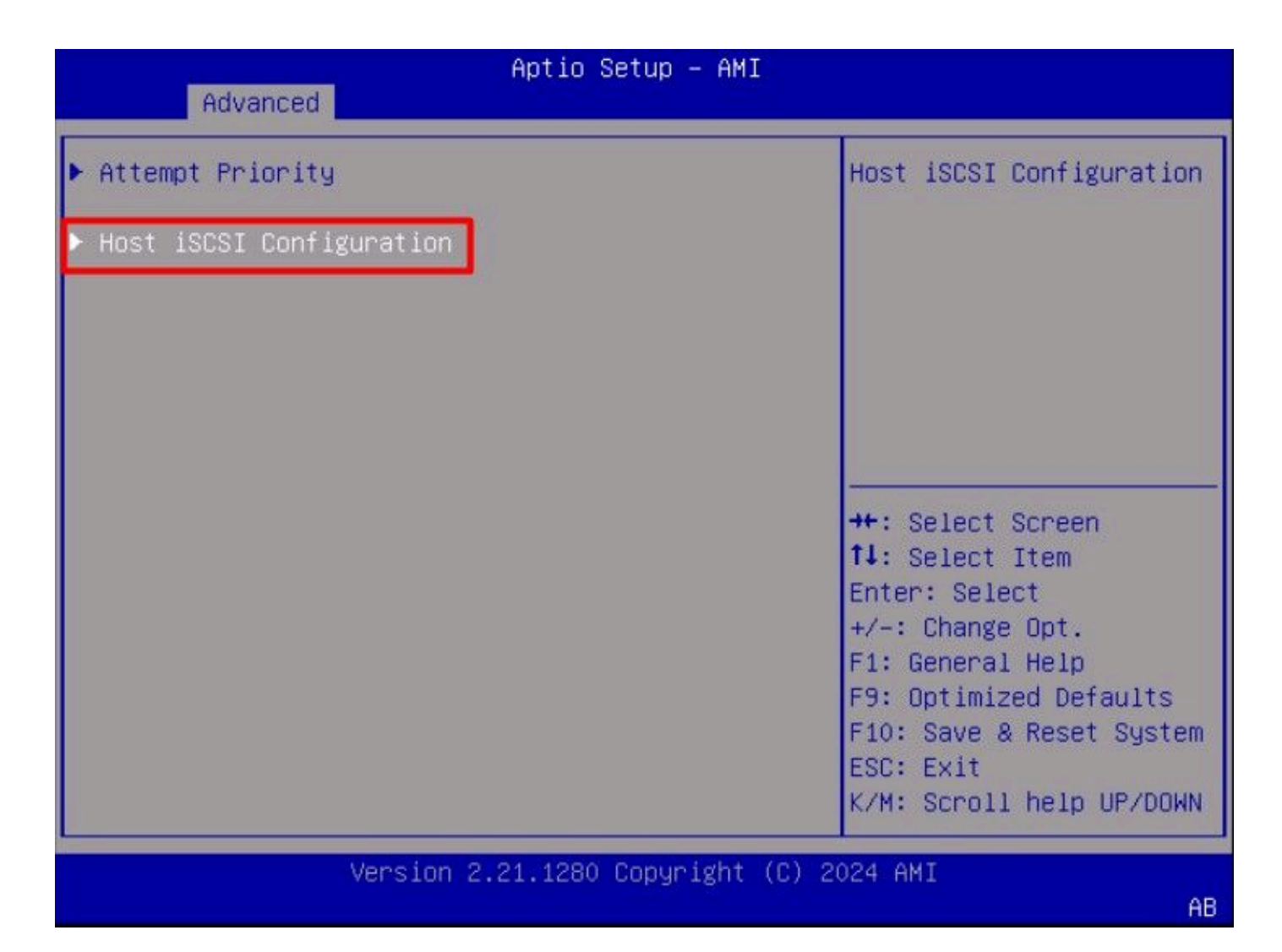

步驟8.為啟動器新增ISCSI限定名稱(IQN)。

iSCSI限定名稱(IQN)格式採用iqn.yyyy-mm.naming-authority:unique name的形式。

| Advanced                                                    | Aptio Setup – AMI               |                                                                                                    |  |  |  |
|-------------------------------------------------------------|---------------------------------|----------------------------------------------------------------------------------------------------|--|--|--|
| iSCSI Initiator Name                                        | iqn.1987-05.com.intel:<br>esx01 | The worldwide unique<br>name of iSCSI<br>Initiator, Only ION                                                                                                    |  |  |  |
| <ul> <li>Add an Attempt</li> <li>Delete Attempts</li> </ul> |                                 | format is<br>accepted.Range is from<br>4 to 223                                                                                                    |  |  |  |
| ▶ Change Attempt Order                                      |                                 |                                                                                                    |  |  |  |
|                                                             |                                 | <pre>++: Select Screen tl: Select Item Enter: Select +/-: Change Opt. F1: General Help F9: Optimized Defaults F10: Save &amp; Reset System ESC: Exit K/M: Scroll help UP/DOWN</pre> |  |  |  |
| Version 2.21.1280 Copyright (C) 2024 AMI<br>AB              |                                 |                                                                                                    |  |  |  |

步驟9.選擇Add an Attempt選項:

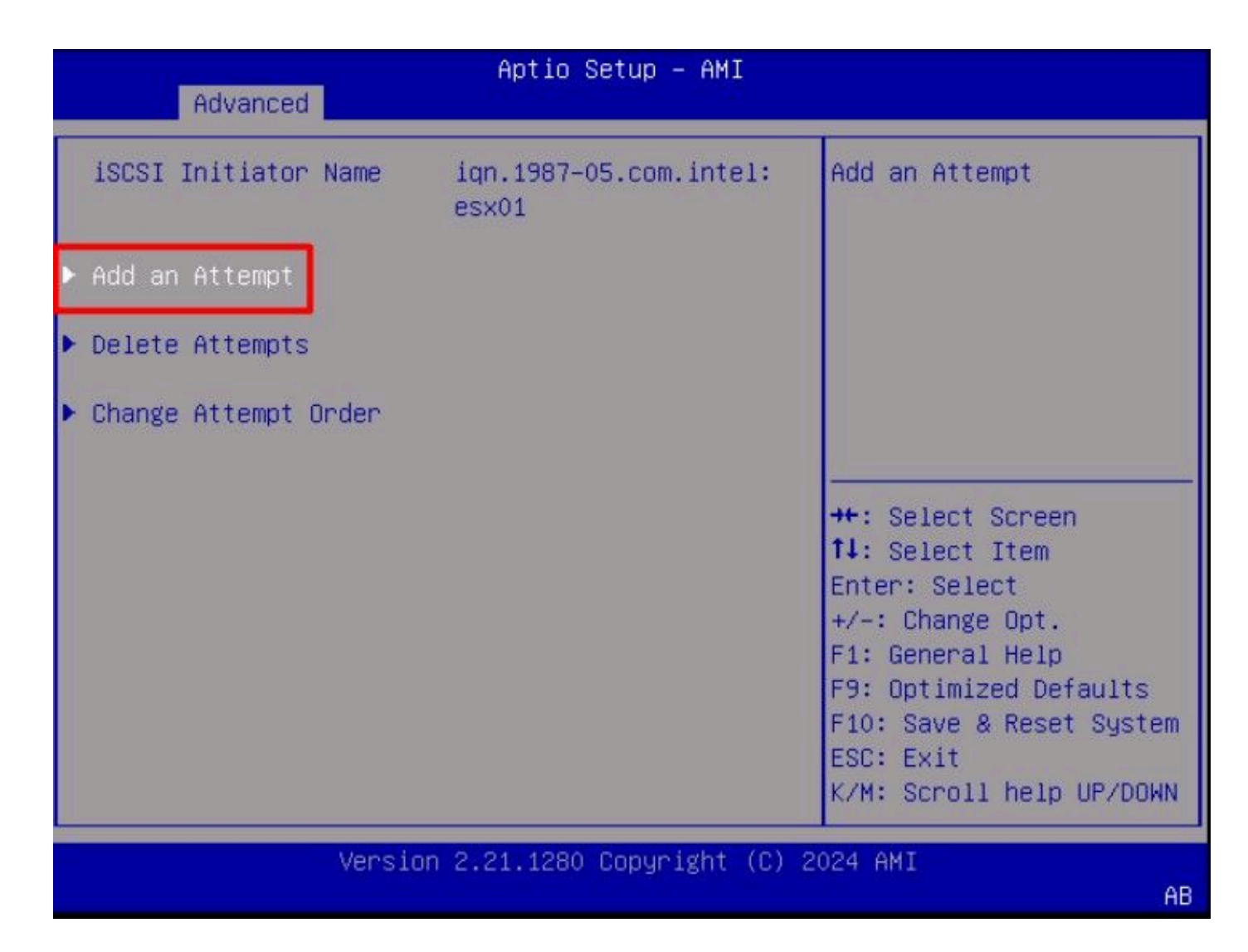

步驟10.選擇正確的介面卡以配置iSCSI設定。您可以使用步驟5中註冊的mac地址驗證適配器:

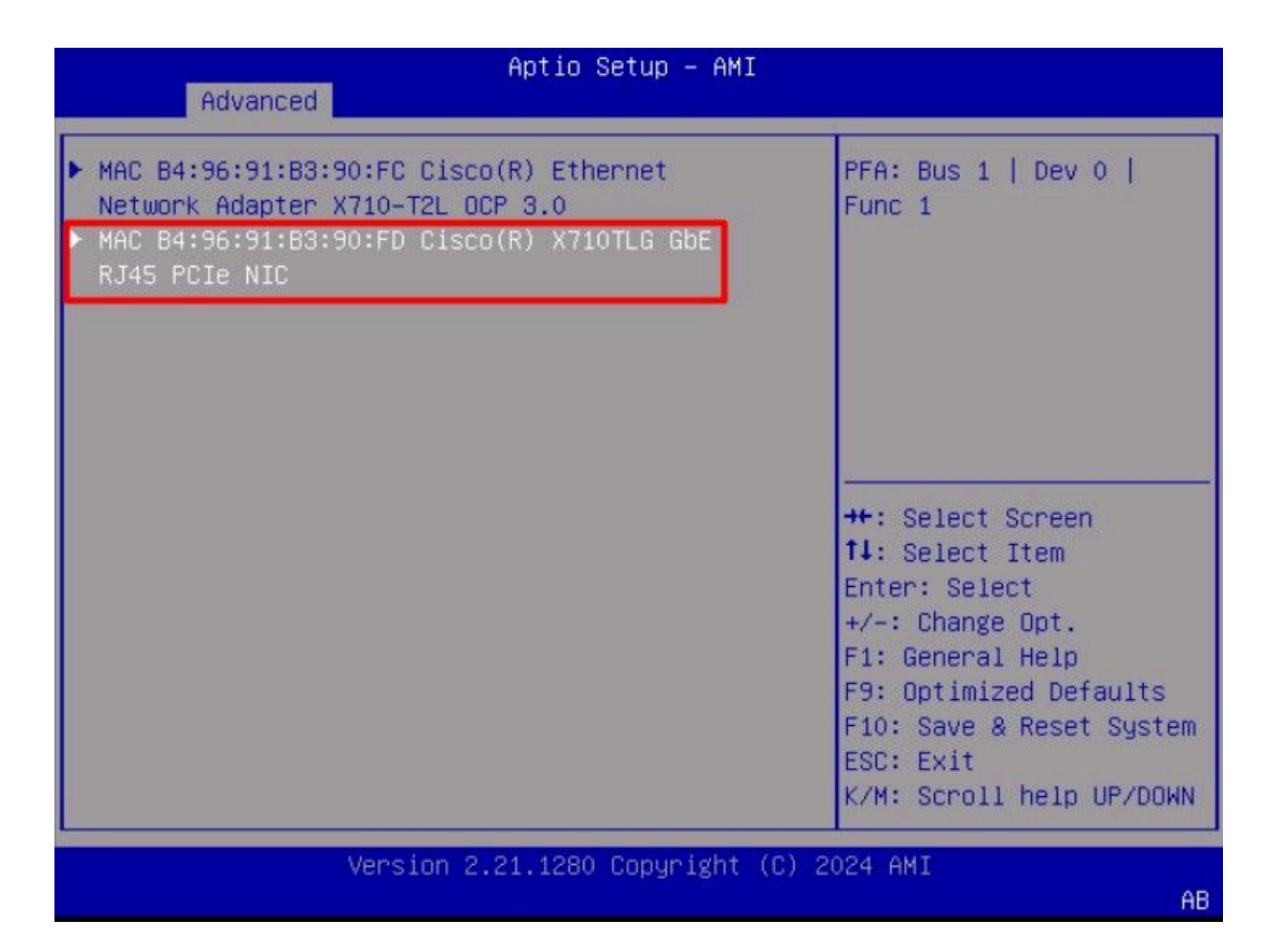

步驟1.配置iSCSI設定:

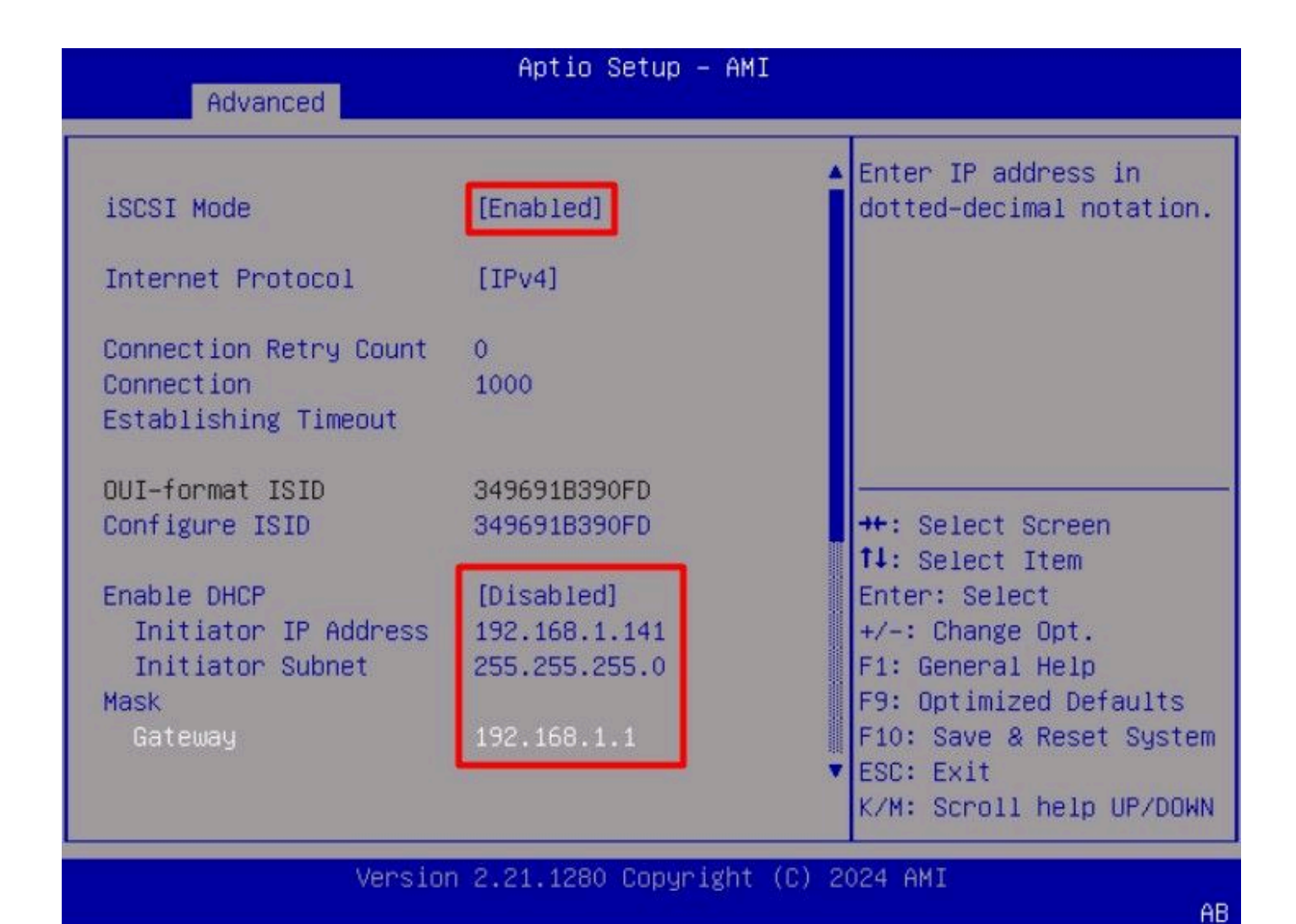

此示例的值包括:

- iSCSI模式:已啟用
- Internet協定: IPv4
- 連線重試計數:0(預設)
- 連線建立超時:1000(毫秒)
- OUI格式ISID:(預設)
- 配置ISID:(預設)
- 啟用DHCP:已停用
- 啟動器IP地址: 192.168.1.141
- 啟動器子網掩碼: 255.255.255.0
- 網關: 192.168.1.1

步驟12.配置目標資訊:

| navancea                                                                   |                                                                                       |                                                                                                    |
|----------------------------------------------------------------------------|---------------------------------------------------------------------------------------|----------------------------------------------------------------------------------------------------|
| Enable DHCP<br>Initiator IP Address<br>Initiator Subnet<br>Mask<br>Gateway | [Disabled]<br>192.168.1.141<br>255.255.255.0<br>192.168.1.1                           | <ul> <li>Must reboot system<br/>manually for changes to<br/>take place.</li> </ul>                                                                   |
| Target Name<br>Target Address<br>Target Port                               | iqn.1991–05.com.micros<br>oft:iscsiserver–iscsi–<br>02–target<br>192.168.1.55<br>3260 | ++: Select Screen<br>↑↓: Select Item                                                                                                    |
| Boot LUN<br>Authentication Type<br>Save Changes<br>▶ Back to Previous Page | 0<br>[None]                                                                           | Enter: Select<br>+/-: Change Opt.<br>F1: General Help<br>F9: Optimized Defaults<br>F10: Save & Reset System<br>ESC: Exit<br>K/M: Sccoll belo UP/DOWN |

此示例的值包括:

- 目標名稱:(儲存的目標IQN)
- 目標地址: 192.168.1.55
- 目標埠: 3260(iSCSI預設埠)
- 啟動Lun:0
- 身份驗證型別:無

選擇Save Changes。

步驟13.選擇Save & Exit Menu,然後選擇Save Changes and Reset:

| Aptio Setup – A<br>Main Advanced Chipset Security Boot S           | MI<br>ave & Exit Event Logs 🌒                                                               |
|--------------------------------------------------------------------|---------------------------------------------------------------------------------------------|
| Exit Options<br>Save Changes and Reset<br>Discard Changes and Exit | Reset the system after saving the changes.                                                  |
| Save/Discard Changes Options<br>Save Changes<br>Discard Changes    |                                                                                             |
| Load Defaults Options<br>Load Defaults                             |                                                                                             |
| Save as User Defaults                                              | ++: Select Screen                                                                           |
| Load Manufacturing Defaults                                        | Enter: Select<br>+/-: Change Opt.                                                           |
| Boot Override                                                      | F1: General Help                                                                            |
| UEFI: Built-in EFI Shell                                           | F9: Optimized Defaults<br>F10: Save & Reset System<br>ESC: Exit<br>K/M: Scroll help UP/DOWN |
| Version 2.21.1280 Copyrigh                                         | t (C) 2024 AMI<br>AB.                                                                       |

步驟 14. 伺服器啟動後, 啟動過程中會顯示iSCSI儲存資訊:

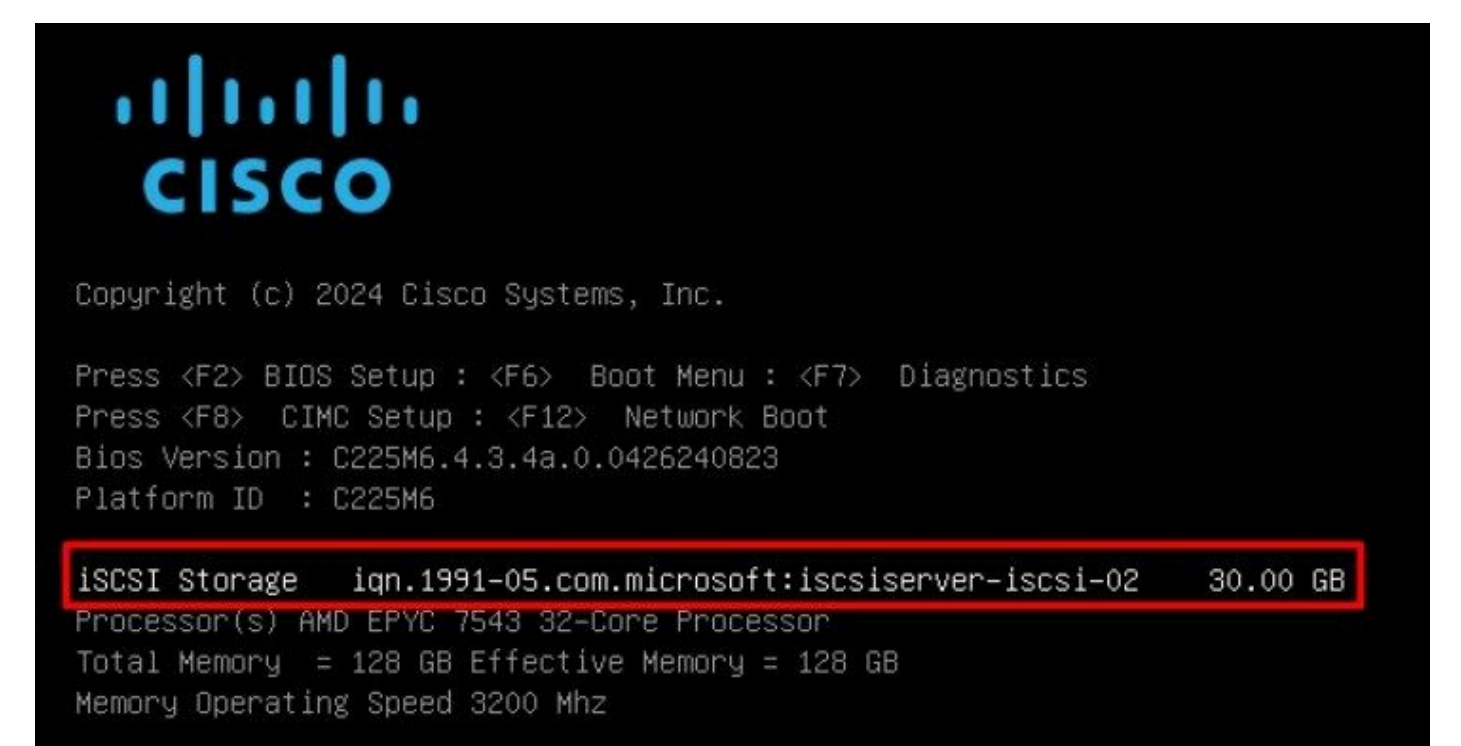

步驟15.使用Virtual Media > vKVM-Mapped DVD選項映射作業系統ISO:

|                 | cisco vKVM    |   | KVM Console  | UCSC-C225-M6S | i |
|-----------------|---------------|---|--------------|---------------|---|
| E               | Console       | > |              |               |   |
| 1               | File          | > |              |               |   |
| 0               | View          | > |              |               |   |
| କୁତ୍ର<br>ତତ୍ତ୍ୱ | Macros        | > |              |               |   |
| ×               | Tools         | > |              |               |   |
| $\bigcirc$      | Power         | > |              |               |   |
| $\uparrow$      | Boot Device   | > |              |               |   |
| ٥               | Virtual Media | > | Create Image |               |   |
| Q               | Chat          |   | vKVM-Mapped  | vDVD          |   |
|                 |               |   | vKVM-Mapped  | vHDD          |   |
|                 |               |   | vKVM-Mapped  | vFDD          |   |
|                 |               |   | CIMC-Mapped  | vDVD          |   |
|                 |               |   | CIMC-Mapped  | vHDD          |   |
|                 |               |   |              |               |   |

步驟16.選擇對映驅動器:

| Browse    | Selected File | VMware-ESX | i-7.0.3i-208 | × |
|-----------|---------------|------------|--------------|---|
| Read Only |               |            |              |   |
|           |               |            |              |   |

步驟17.對映ISO後,使用F6選單從它啟動。等待安裝程式載入。安裝程式顯示要安裝的儲存選項後 ,即可看到遠端iSCSI儲存:

| (any e<br>* Contains<br># Claimed | xisting VMFS-3 wi<br>a VMFS partition<br>by VMware vSAN | ll be automa | itically upgraded | i to VMFS-5)  |
|-----------------------------------|---------------------------------------------------------|--------------|-------------------|---------------|
| Storage De                        | vice                                                    |              |                   | Capacity      |
| Local:                            | CISCO VD                                                | CT 10.ATA    | CISCO VD          | ) 223.51 GiB  |
| Remote:<br>MSFT                   | Virtual HD                                              | (naa.60003   | ff44dc75adcabc48  | 3) 30.00 GiB  |
| (Ecc) (                           | ancel (E1) Det                                          | ails (E5)    | Defresh (En       | ter) Continue |

步驟18.使用遠端儲存繼續執行安裝過程。完成後,重新啟動伺服器,然後按F2輸入伺服器BIOS設定。在BIOS設定中,選擇Boot Menu,並將選項VMware® ESXi移動到Boot Option # 1:

| Main Advanced Chipset                                                                                                    | Aptio Setup – AMI<br>Security Boot Save                                          | & Exit Event Logs 🔹 🕨                                                                                                    |  |  |  |
|----------------------------------------------------------------------------------------------------|----------------------------------------------------------------------------------|----------------------------------------------------------------------------------------------------|--|--|--|
| Boot Configuration<br>Setup Prompt Timeout<br>SecureBoot Support<br>Boot Mode<br>PCIe Slots CDN Control<br>OptionROM Launch<br>Optimization<br>BIOS Techlog Level<br>CDN Control | 1<br>Disabled<br>[UEFI Mode]<br>[Enabled]<br>[Enabled]<br>[Minimum]<br>[Enabled] | Sets the system boot<br>order                                                                                                    |  |  |  |
| Boot Option Priorities<br>Boot Option #1<br>Boot Option #2<br>Add New Boot Option<br>Delete Boot Option                                                                          | [VMware ESXi]<br>[UEFI: Built-in EFI<br>Shell]                                   | <pre>++: Select Screen fl: Select Item Enter: Select +/-: Change Opt. F1: General Help F9: Optimized Defaults F10: Save &amp; Reset System ESC: Exit K/M: Scroll help UP/DOWN</pre> |  |  |  |
| Version 2.21.1280 Copyright (C) 2024 AMI<br>AB                                                                                                    |                                                                                  |                                                                                                    |  |  |  |

步驟19.導覽至Save & Exit功能表,然後選擇Save Changes and Reset選項:

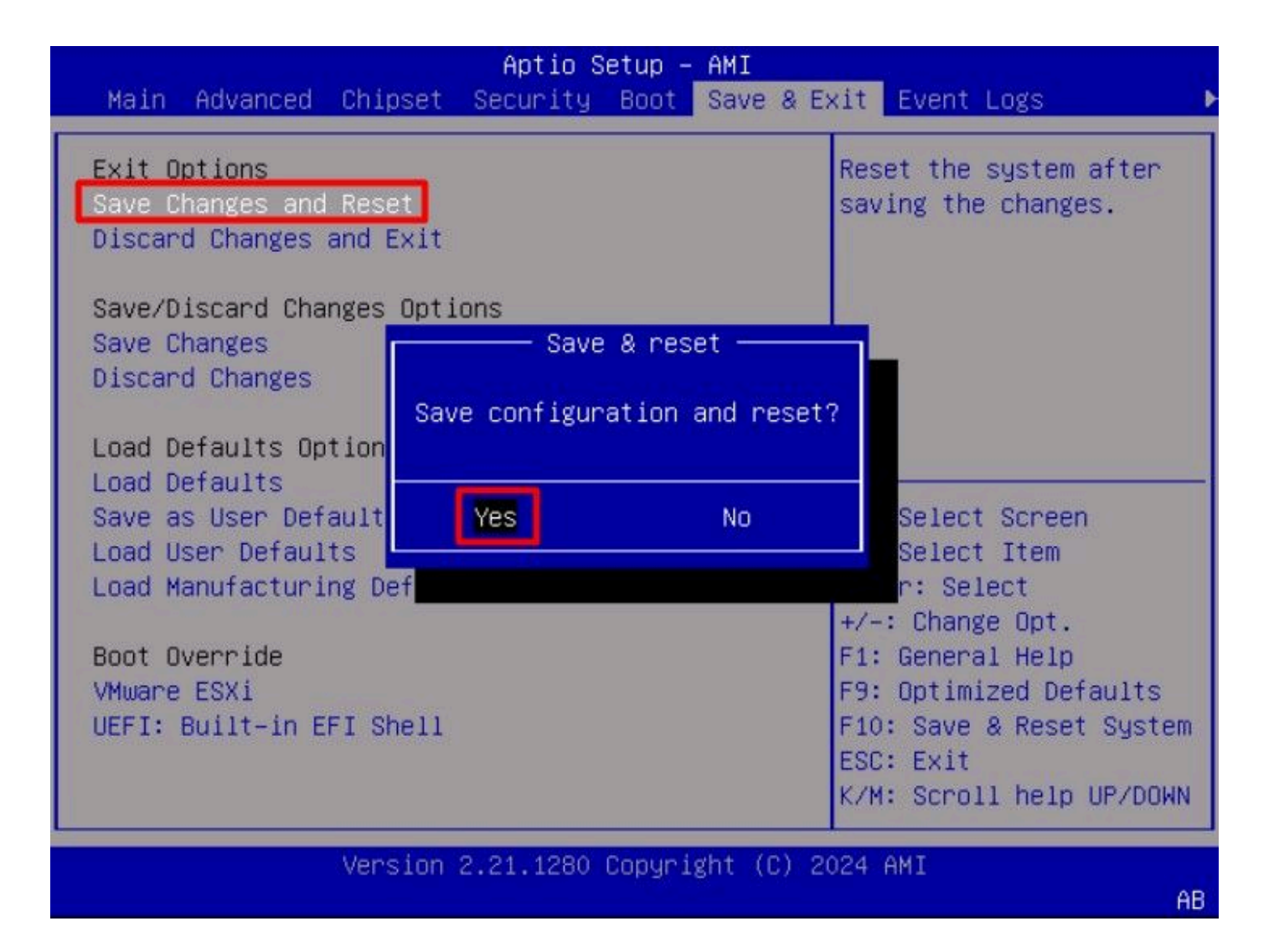

### 驗證

#### 伺服器成功引導至VMware<sup>®</sup> ESXi OS:

| 6          | $\rightarrow$ C  |      | Q https://  | /cimc-ip/kvm/ |                                                                                                    |    |   | • | ຄ ≡            |
|------------|------------------|------|-------------|---------------|----------------------------------------------------------------------------------------------------|----|---|---|----------------|
| =          | -dualu-<br>cisco | VKVM | KVM Console | UCSC-C225-M6S |                                                                                                    | 82 | 0 | • | admin <u>A</u> |
| 团          | Console          |      |             |               |                                                                                                    | 1  |   |   |                |
| ۵          |                  |      |             |               |                                                                                                    |    |   |   |                |
| Ð          | View             |      |             |               | VMware ESXi 7.0.3 (VMKernel Release Build 20042708)                                                                                                    |    |   |   |                |
| ۵          | Macros           |      |             |               | Cisco Systems Inc UCSC-C225-M6S                                                                                                    |    |   |   |                |
| ×          | Tools            |      |             |               | AND EPYC 7543 32-Core Processon<br>127 9 GIB Memory                                                                                                    |    |   |   |                |
| Ø          | Power            |      |             |               | and the varies indianally                                                                                                    |    |   |   |                |
| $\uparrow$ | Boot Devi        | ice  |             |               |                                                                                                    |    |   |   |                |
| ø          | Virtual Me       | edia |             |               |                                                                                                    |    |   |   |                |
| 9          | Chat             |      |             |               |                                                                                                    |    |   |   |                |
|            |                  |      |             |               |                                                                                                    |    |   |   |                |
|            |                  |      |             |               |                                                                                                    |    |   |   |                |
|            |                  |      |             |               | To manage this host, go to:<br>https://192.168.1.141/ (STATIC)<br>https://128.1696.91917:feb3/9961/ (STATIC)<br>https://128011428:140e:2102:b696:91FF:Feb3:90FdJ/ (AUTOCOMF) |    |   |   |                |
|            |                  |      |             |               |                                                                                                    |    |   |   |                |
|            |                  |      |             |               |                                                                                                    |    |   |   |                |
|            |                  |      |             |               |                                                                                                    |    |   |   |                |
|            |                  |      |             |               |                                                                                                    |    |   |   |                |
|            |                  |      |             |               |                                                                                                    |    |   |   |                |
|            |                  |      |             |               |                                                                                                    |    |   |   |                |
|            |                  |      |             |               |                                                                                                    |    |   |   |                |
|            |                  |      |             |               | (#2) Custonize System/View Logs (#12) Shut Down/Restart                                                                                                    |    |   |   |                |
|            |                  |      |             |               |                                                                                                    |    |   |   |                |

### 疑難排解

- 1. 驗證啟動器和目標的IQN以避免任何配置錯誤。
- 2. 驗證交換機埠配置,因為NIC介面卡不支援任何VLAN標籤。
- 3. 驗證是否已在交換機上的正確埠上獲取了介面卡埠mac地址。

#### <#root>

switch#show mac address-table address b496.91b3.90fd Mac Address Table

-----

Vlan Mac Address Type Ports

10

b496.91b3.90fd

DYNAMIC

Te1/0/45

Total Mac Addresses for this criterion: 1

利用Cisco IOS®軟體中的嵌入式資料包捕獲(EPC)功能,通過資料包捕獲驗證iSCSI<sup>協</sup>商。

範例:

#### <#root>

switch#monitor capture ISCSI buffer size 100 circular interface TenGigabitEthernet1/0/45 both match any switch#monitor capture ISCSI start

--> This command starts the capture

switch# monitor capture ISCSI stop

--> Stop the capture, once the server has attempted to boot from the Intel<sup>®</sup> NIC Adapter.

switch#show monitor capture ISCSI buffer brief

--> This command shows the capture content

Starting the packet display ..... Press Ctrl + Shift + 6 to exit

21 0.000285 192.168.1.141 -> 192.168.1.55

iscsı

114 NOP Out 22 0.000299 192.168.1.55 -> 192.168.1.141

iscsı

118 NOP In 23 0.000313 192.168.1.55 -> 192.168.1.141

iscsı

118 [TCP Retransmission] NOP In 24 0.000327 192.168.1.141 -> 192.168.1.55 TCP 66 57954 > iscsi-target [ACK] Seq=49 Ack=49 Win=514 Len=0 25 0.000341 192.168.1.141 -> 192.168.1.55 TCP 1514 [TCP segment of a reassembled PDU] 26 0.000357 192.168.1.141 -> 192.168.1.55 TCP 1514 [TCP segment of a reassembled PDU] 27 0.000382 192.168.1.141 -> 192.168.1.55 iSCSI 1514 SCSI:

Write(10) LUN: 0x00 (LBA: 0x0105f758, Len: 8)SCSI: Data Out LUN: 0x00 (Write(10) Request Data)

28 0.000399 192.168.1.141 -> 192.168.1.55 TCP 102 [TCP segment of a reassembled PDU] 29 0.000413 192.168.1.55 -> 192.168.1.141 TCP 70 iscsi-target > 57954 [ACK] Seq=49 Ack=4429 Win=8195 Le 30 0.000427 192.168.1.141 -> 192.168.1.55 TCP 1514 [TCP segment of a reassembled PDU] 31 0.000448 192.168.1.141 -> 192.168.1.55 TCP 1514 [TCP segment of a reassembled PDU] 32 0.000464 192.168.1.141 -> 192.168.1.55 iscsi 1078 Scsi:

Write(10) LUN: 0x00 (LBA: 0x0105f548, Len: 8)SCSI: Data Out LUN: 0x00 (Write(10) Request Data)

33 0.000480 192.168.1.55 -> 192.168.1.141 TCP 70 iscsi-target > 57954 [ACK] Seq=49 Ack=8337 Win=8195 Le 34 0.000494 192.168.1.55 -> 192.168.1.141 iSCSI 118 SCSI:

Response LUN: 0x00 (Write(10)) (Good)

35 0.000508 192.168.1.55 -> 192.168.1.141 iSCSI 118 SCSI:

Response LUN: 0x00 (Write(10)) (Good)

對於RJ45 NIC介面卡,建議至少使用Cat6 UTP電纜,並連線到10 GbE埠。

#### 相關資訊

- Windows伺服器iSCSI目標伺服器概述
- Cisco社群 如何 iSCSI 啟動,使用UCS伺服器上的Intel i350介面卡
- iSCSI命名約定
- 設定及擷取軟體的內嵌封包

#### 關於此翻譯

思科已使用電腦和人工技術翻譯本文件,讓全世界的使用者能夠以自己的語言理解支援內容。請注 意,即使是最佳機器翻譯,也不如專業譯者翻譯的內容準確。Cisco Systems, Inc. 對這些翻譯的準 確度概不負責,並建議一律查看原始英文文件(提供連結)。